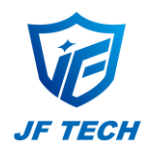

# DeviceManage Quick Start (V1.1.0)

DeviceManage could be used for searching online JF device and updating firmware, please make sure your PC and the device are in one local area network.

#### Search the device

Click "search "to display all online JF devices or click"AddDevice" to add device manually. Select the device, it's configuration information show on the right.

#### Modify the configuration

Select the device and modify the configuration on the right, or click "Same to PC" to configure device IP automatically. Then input device's password in "adminPsw" option, click "Modify" to save the change.

| 🕡 DeviceManage — 🕫 ×                                                                |                |       |          |                   |                  |              |                   |  |
|-------------------------------------------------------------------------------------|----------------|-------|----------|-------------------|------------------|--------------|-------------------|--|
| NO.                                                                                 | IP Address     | Port  | Destribe | Mac Address       | CloudID          | IP Address:  | 10. 10. 208. 111  |  |
| 1                                                                                   | 10.10.208.111  | 34567 |          | 00:3e:0b:15:38:a9 | 8d758b4cbbe28b   | Subnet Mask: | 255. 255. 255. 0  |  |
| 2                                                                                   | 10.10.208.219  | 34567 |          | 00:52:14:00:6c:9d | 2c8621eef5fdbb14 | Gateway:     | 10. 10. 208. 1    |  |
| 3                                                                                   | 10.10.208.235  | 34567 |          | 00:12:12:b8:47:b8 | a6ac06be592dd035 |              | SameToPC          |  |
| <b>4</b>                                                                            | 10.10.208.241  | 34567 |          | 00:12:15:57:ef:f2 | 82ed493001128d24 | HTTPPort:    | 80                |  |
| 5                                                                                   | 10.10.208.248  | 34567 |          | 00:12:15:52:1a:54 | ced95f0b59e5ba80 | TCPPort:     | 34567             |  |
| 6                                                                                   | 10.10.208.69   | 34567 |          | 00:12:16:16:36:a1 | 9759e3449a119010 | MAC Address: | 00:3e:0b:15:38:a9 |  |
| 7                                                                                   | 192.168.0.131  | 34567 |          | 00:12:14:16:09:3a | f08831ee92937c70 | CloudID:     | 8d758b4cbbe28b25  |  |
| 8                                                                                   | 192.168.1.10   | 34567 |          | 00:77:32:21:54:01 | 72ffdec45192b242 | Version:     |                   |  |
|                                                                                     |                |       |          |                   |                  | Date:        |                   |  |
|                                                                                     |                |       |          |                   |                  | 1            | Modify            |  |
| SelectAll Search AddDevice Web Reboot ResetConfig Export   FileNeme: Browse Upgrade |                |       |          |                   |                  | adminPsw:    | Advanced          |  |
| OnlineUp                                                                            | grade: Upgrade |       |          |                   |                  |              |                   |  |

## Devices upgrade and export configuration file

Select corresponding file to update the device or perform online upgrade.

You can also export device configuration file to PC.

| NO.      | IP Address    | Port  | Destribe Mac | Address    | CloudID          | IP Address:  | 10. 10. 208. 111 |
|----------|---------------|-------|--------------|------------|------------------|--------------|------------------|
| 1        | 10.10.208.111 | 34567 | 00:3e:0b     | o:15:38:a9 | 8d758b4cbbe28b   | Subnet Mask: | 255. 255. 255. 0 |
| 2        | 10.10.208.219 | 34567 | 00:52:14     | 1:00:6c:9d | 2c8621eef5fdbb14 | Gateway:     | 10. 10. 208. 1   |
| 3        | 10.10.208.235 | 34567 | 00:12:12     | 2:b8:47:b8 | a6ac06be592dd035 |              | SameT            |
| <b>4</b> | 10.10.208.241 | 34567 | 00:12:15     | 5:57:ef:f2 | 82ed493001128d24 | HTTPPort:    | 80               |
| 5        | 10.10.208.248 | 34567 | 00:12:15     | 5:52:1a:54 | ced95f0b59e5ba80 | TCPPort:     | 34567            |
| 6        | 10.10.208.69  | 34567 | 00:12:16     | 5:16:36:a1 | 9759e3449a119010 | MAC Address: | 00:3e:0b:15:30   |
| 7        | 192.168.0.131 | 34567 | 00:12:14     | 4:16:09:3a | f08831ee92937c70 | CloudID:     | 8d758b4cbbe28b   |
| 8        | 192.168.1.10  | 34567 | 00:77:32     | 2:21:54:01 | 72ffdec45192b242 | Version:     |                  |
|          |               |       |              |            |                  | Date:        |                  |
|          |               |       |              |            |                  |              | Mod              |
|          |               |       |              |            |                  | adminPsw:    |                  |

### **Other functions**

"Resetconfig" to reset the device, return to default settings

"Reboot" to restart the device

"Web" to activate IE login interface

| 🕡 DeviceManage – 🕫 ×                                               |               |       |          |                   |                  |              |                   |
|--------------------------------------------------------------------|---------------|-------|----------|-------------------|------------------|--------------|-------------------|
| NO.                                                                | IP Address    | Port  | Destribe | Mac Address       | CloudID          | IP Address:  | 10. 10. 208. 111  |
| ☑ 1                                                                | 10.10.208.111 | 34567 |          | 00:3e:0b:15:38:a9 | 8d758b4cbbe28b   | Subnet Mask: | 255. 255. 255. 0  |
| 2                                                                  | 10.10.208.219 | 34567 |          | 00:52:14:00:6c:9d | 2c8621eef5fdbb14 | Gateway:     | 10. 10. 208. 1    |
| 3                                                                  | 10.10.208.235 | 34567 |          | 00:12:12:b8:47:b8 | a6ac06be592dd035 |              | SameToPC          |
| <b>4</b>                                                           | 10.10.208.241 | 34567 |          | 00:12:15:57:ef:f2 | 82ed493001128d24 | HTTPPort:    | 80                |
| 5                                                                  | 10.10.208.248 | 34567 |          | 00:12:15:52:1a:54 | ced95f0b59e5ba80 | TCPPort:     | 34567             |
| 6                                                                  | 10.10.208.69  | 34567 |          | 00:12:16:16:36:a1 | 9759e3449a119010 | MAC Address: | 00:3e:0b:15:38:a9 |
| 7                                                                  | 192.168.0.131 | 34567 |          | 00:12:14:16:09:3a | f08831ee92937c70 | CloudID:     | 8d758b4cbbe28b25  |
| 8                                                                  | 192.168.1.10  | 34567 |          | 00:77:32:21:54:01 | 72ffdec45192b242 | Version:     |                   |
|                                                                    |               |       |          |                   |                  | Date:        |                   |
|                                                                    |               |       |          |                   |                  |              | Modify            |
| SelectAll Search AddDevice Web Reboot ResetConfig Export adminFsv: |               |       |          |                   |                  |              | Advanced          |
| FileName: Browse Upgrade                                           |               |       |          |                   |                  |              |                   |
| OnlineUpgrade: Upgrade                                             |               |       |          |                   |                  |              |                   |

"Advanced" to get advanced configuration information (DNS,DDNS,WIFI settings....)

| 🕼 Dialog                           |
|------------------------------------|
| DNS1 192.168.1.1<br>DNS2 8.8.8.8 S |
| PhoneInfo<br>Enable 🗸              |
| DDNS                               |
| Enable DomainName your. 3322. org  |
| Password Wifi Settings             |
| Save Cancel                        |
|                                    |